## **UPGRADE YOUR EXISTING PACER ACCOUNT**

On April 27, 2020, our court will "go live" with the Next Generation of CM/ECF ("NextGen"). You <u>must</u> have an upgraded PACER account to be able to file in our CM/ECF system on or after April 27, 2020. Follow the steps listed below to upgrade your account, or to verify that your account is already upgraded.

## Upgrade Your PACER Account

- **STEP 1** Go to <u>www.pacer.gov</u>.
- **STEP 2** Click **Manage My Account** at the top of the page.

|      |                                                         | Manage My Account | Case Search Sign In |
|------|---------------------------------------------------------|-------------------|---------------------|
|      | PACER<br>PUBLIC ACCESS TO COURT ELECTRONIC RECORDS      |                   | COURTS              |
| HOME | REGISTER FIND A CASE E-FILE QUICK LINKS HELP CONTACT US |                   | RSS Login           |

- **STEP 3** Login with your PACER user name and password.
- **STEP 4** If your account type is **Upgraded PACER Account** (as shown below), you already have an upgraded account and <u>NO FURTHER ACTION IS</u> <u>REQUIRED AT THIS TIME</u>.

| ANAOL IIII AGO      | CONT                   |        |
|---------------------|------------------------|--------|
| elcome, Shallanda C | lay                    | Logout |
| Account Number      |                        |        |
| Username            |                        |        |
| Account Balance     | \$0.00                 |        |
| Case Search Status  | Activo                 |        |
| Account Type        | Upgraded PACER Account |        |

**STEP 5** If your account type is listed as **Legacy PACER** Account (as shown below), click the **Upgrade** link.

| PACER Links                | MANAGE MY ACCOUNT                        |                            |
|----------------------------|------------------------------------------|----------------------------|
| Court Links                | Welcome, John Public                     | Logout                     |
| Search PACER Case Locator  | Account Number 7001101                   | Important News             |
| Announcements              | Username tr1101                          |                            |
| Frequently Asked Questions | Account Balance \$0.00                   |                            |
| Resources                  | Account Type Legacy PACER Account (Upgra | ade)                       |
| Manage My Account          |                                          | N2                         |
|                            |                                          | -                          |
|                            | Settings Maintenance Payments Usage      |                            |
|                            | Change Username                          | Update PACER Billing Email |
|                            | Change Password                          | Set PACER Preferences      |
|                            | Set Security Information                 |                            |

You will be directed to the **Upgrade PACER Account** page. Verify your personal information and update/enter all required information in each tab (Person, Address, and Security).

**STEP 6** <u>**Person Tab**</u>: Enter your date of birth, and then from the User Type list, select or verify INDIVIDUAL as the user type. Click Next.

| Required Information |                      |
|----------------------|----------------------|
| Prefix               | Select Prefix        |
| irst Name *          | John                 |
| /liddle Name         |                      |
| ast Name *           | Public               |
| Generation           | Select Generation    |
| Suffix               | Select Suffix        |
| Date of Birth *      |                      |
| Email *              | johnpublic@gmail.com |
| Confirm Email *      | Johnpublic@gmail.com |
| Jser Type *          | INDMDUAL             |

**STEP 7** <u>Address Tab</u>: To complete the address information, from the **County** list, select your county. Click **Next**.

| Required information |                          |  |
|----------------------|--------------------------|--|
| Firm/Office          |                          |  |
| Unit/Department      |                          |  |
| Address *            | 123 Main Street          |  |
|                      |                          |  |
| Room/Suite           |                          |  |
| City *               | Washington               |  |
| State *              | District of Columbia     |  |
| County *             | Select County            |  |
| Zip/Postal Code *    | 20001                    |  |
| Country *            | United States of America |  |
| Primary Phone *      | 202-555-5555             |  |
| Alternate Phone      |                          |  |
| Text Phone           |                          |  |
| Fax Number           |                          |  |

**STEP 8** <u>Security Tab</u>: Create a <u>NEW</u> username, password, and select security questions. Click **Submit**.

| Required information                                                  |                   |  |
|-----------------------------------------------------------------------|-------------------|--|
| Username *                                                            |                   |  |
| Password *                                                            |                   |  |
| Confirm Password *                                                    |                   |  |
|                                                                       |                   |  |
|                                                                       |                   |  |
| Security Question 1 *                                                 | Select a Question |  |
| Security Question 1 *<br>Security Answer 1 *                          | Select a Question |  |
| Security Question 1 *<br>Security Answer 1 *<br>Security Question 2 * | Select a Question |  |

**STEP 9** A dialog box should display confirming the PACER upgrade was successful. Your new user name and password are now effective.